## How to Install Unsigned Drivers in Windows 10

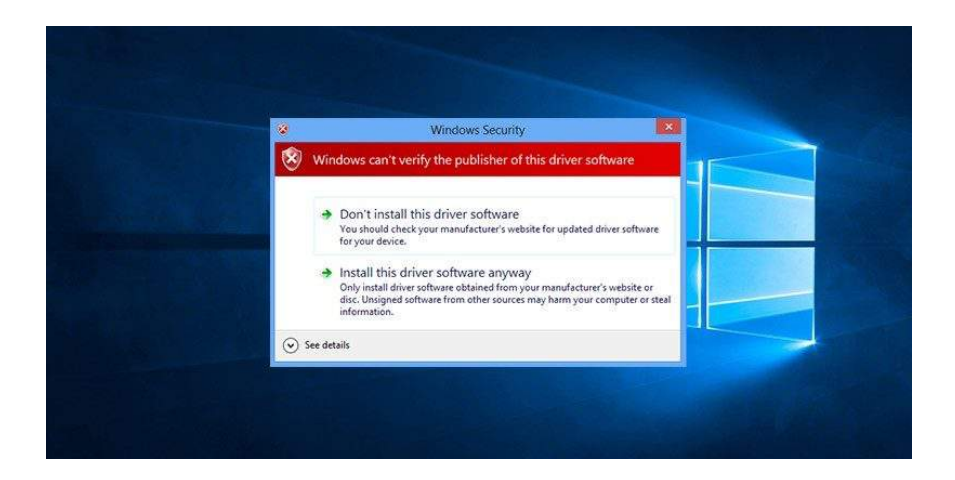

The easiest way to install unsigned drivers is to use the Windows 10 Advanced Boot menu. To do that:

| <u>T</u> ask Manager           |                    |
|--------------------------------|--------------------|
| Control <u>P</u> anel          |                    |
| File <u>E</u> xplorer          | Sign out           |
| Search                         | Sleep              |
| <u>R</u> un                    | Sh <u>u</u> t down |
| Sh <u>u</u> t down or sign out | > <u>R</u> estart  |
| <u>D</u> esktop                |                    |

- 1. Press the Windows key + **[X]** key combination, then navigate to **Shut down or sign out**.
- Press [Shift] + left click on the Restart option.
  NOTE: The action above will take you to the Advanced Boot menu.

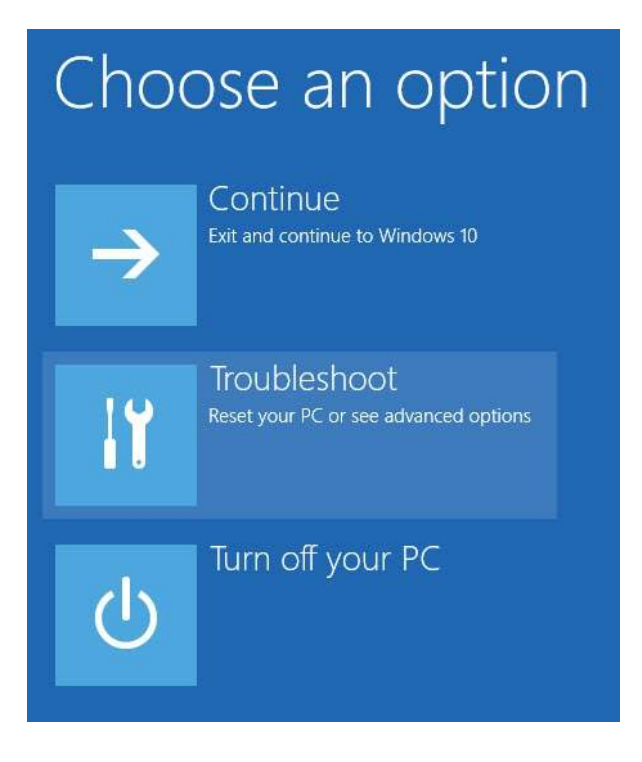

3. Under Choose an option, select Troubleshoot.

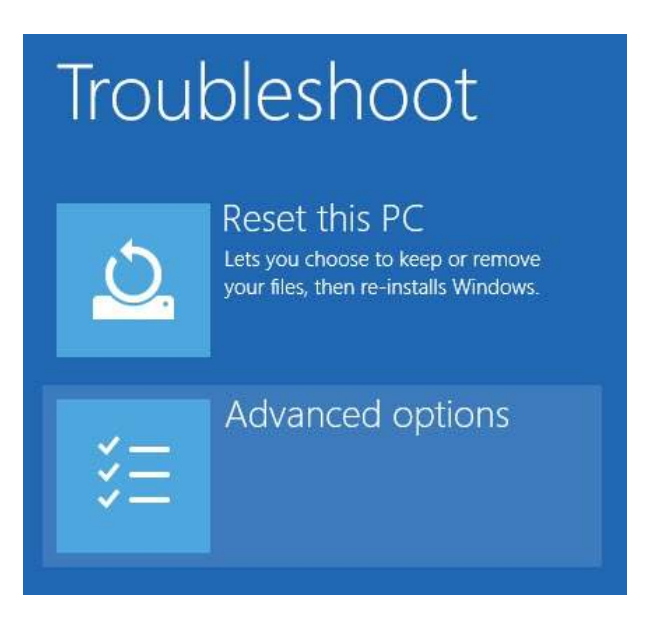

4. In the Troubleshoot section, select Advanced options.

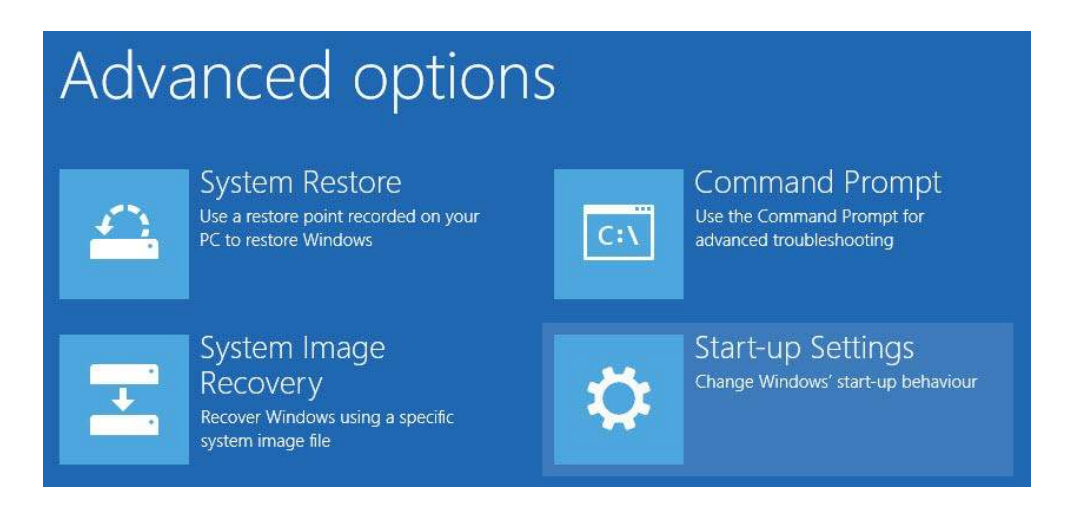

 Next, select Start-up Settings. NOTE: The Start-up Settings option will allow you to boot your Windows system in different modes.

## Start-up Settings

## Restart to change Windows options such as:

- Enable low-resolution video mode
- Enable debugging mode
- Enable boot logging
- Enable Safe Mode
- Disable driver signature enforcement
- Disable early-launch anti-malware protection
- Disable automatic restart on system failure
  - 6. Simply click on the **Restart** button to continue.

## Startup Settings

Press a number to choose from the options below:

Use number keys or functions keys F1-F9.

- 1) Enable debugging
- 2) Enable boot logging
- 3) Enable low-resolution video
- 4) Enable Safe Mode
- 5) Enable Safe Mode with Networking
- 6) Enable Safe Mode with Command Prompt
- 7) Disable driver signature enforcement
- 8) Disable early launch anti-malware protection
- 9) Disable automatic restart after failure
- Since you will install unsigned drivers, press [F7] on your keyboard to select the 7th option "Disable driver signature enforcement." Your system will boot into Windows.
- 8. Now proceed with installing the unsigned driver.
- After installing, restart your computer, and the Driver Signature Enforcement will be automatically enabled from the next reboot.
   **NOTE:** If ever you want to install another unsigned driver, you need to go through the above process again.